Post-Award User Manual For

# nGager

## NMRC Grant Application and Grant Evaluation for Research (SR23: Final Report Processing – Host Institution)

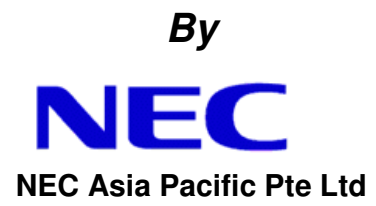

### Version 1.0 21 Jan, 2015

Copy Number: 1

Information in this document is specially tailored for Ministry Of Health, Singapore, and is subject to change without any written notice. If you find any problems in the documentation, please report them to us in writing. *NEC Asia Pacific Pte Ltd.* does not warrant that this document is error-free. The software and/or system described in this document are furnished under a license agreement or nondisclosure agreement. It is against the law to copy the software on any medium except as specifically allowed in the license or nondisclosure agreement. No part of this document may be reproduced or transmitted in any form or by any means, electronic or mechanical, for any purpose, without the express written permission of *NEC Asia Pacific Pte Ltd.* 

Use, duplication, or sale of this product, except expressed in writing, is strictly prohibited. Violators may be prosecuted.

Copyright © NEC Asia Pacific Pte Ltd. All rights reserved.

### **Table of Contents**

| 1.1 Intro | duction                               |    |
|-----------|---------------------------------------|----|
| 1.1.1     | Terminology                           | 4  |
| 1.1.2     | General                               | 5  |
| 1.1.2.1   | View Project Details                  | 5  |
| 1.1.3     | Final report                          | 7  |
| 1.1.3.1   | Research Development Officer (RDO)    | 7  |
| 1.1.3.2   | Research Director (RD)                |    |
| 1.1.3.3   | Viewing of Request History            |    |
| 2 APPE    | NDIX                                  | 13 |
| 2.1 Proje | ect Status                            | 13 |
| 2.2 Valio | lation Rules for Uploaded Document(s) |    |

## Table of Figures

| igure 1: RDO/RD Login - Home Page             | 5  |
|-----------------------------------------------|----|
| igure 2: Project Listing                      | 6  |
| igure 3: Project Details                      | 6  |
| igure 4: RDO Login - Home Page                | 7  |
| igure 5: Final Report Submission Page by RDO  | 8  |
| igure 6: RD Login - Home Page                 | 10 |
| igure 7: Final Report Submission Page by RD 1 | 11 |
| igure 8: Final Report - History Page          | 12 |

#### 1.1 Introduction

The purpose of this document is to work as both a training and user guide for Research Development Officer (RDO)/Research Director (RD) of Host Institution, to help them understand the steps needed to use the functionality provided by nGager, particularly on Final Report functions.

#### 1.1.1 TERMINOLOGY

| PI      | Principal Investigator           |
|---------|----------------------------------|
| HI      | Host Institution                 |
| NMRC    | National Medical Research Centre |
| GM      | Grant Manager                    |
| RD      | Research Director                |
| RDO     | Research Development Officer     |
| Request | Refers to a Post-award Request   |

#### 1.1.2 GENERAL

Upon a successful login as a Research Development Officer (RDO)/Research Director (RD), a home page will be displayed. It comprises of the following:

- 1. Menu A
  - My Projects to view the list of projects under the PI by different <u>Project</u> <u>Status</u>.
- 2. Task List B
  - 'Project Items Pending for your Actions' Consists of list of post-award request(s) pending for user's action.

| Marchanel Modical Research Council Horne Active Grant Calls                                                                                                    | it Profile Logout<br>My Items My Projects NMRC Awarded Project                                                                                                    | s 🔶 |
|----------------------------------------------------------------------------------------------------|----------------------------------------------------------------------------------------------------|-----|
| Announcement Welcome to nGager - the NMRC Grant Application and Grant Evaluation for Research system. The system is designated for researchers and grant managers who are involved in NMRC grants. All researchers who qualify are welcomed to apply. | ■ Items Pending For Your Action (12) ■ Items Pending Clarifications (12) Pending Clarification (1) Pending HI Endorsement (9) Pending HI Endorsement For Panel Clarification (1) Pending Revision (1)                                                                                                    |     |
| Stant Opportunities     S       CSA_CR018 (CSA)     CSA Testing Grant Type for CR018A       TestAlEndorse1 (01-08-2014) Apply Here     1       CSA.180 ct_A Grant (18-10-2013) Apply Here     1       Testing Grant Call     Testing Grant Call       | <ul> <li>Project Items Pending for your Actions (8)</li> <li>Pending Current HI Endorsement (2)<br/>Change in Host Institution (2)</li> <li>Pending HI Endorsement (6)<br/>Change in Principal Investigator (1)<br/>Change in Team Member (2)<br/>Final Report (1)<br/>Progress Report (1)<br/>Change in Research Scope (1)</li> </ul> | -   |

#### Figure 1: RDO/RD Login - Home Page

#### 1.1.2.1 View Project Details

- Move your mouse over 'My Projects'. You should then see the different suboptions available (Ongoing, Expired, Withdrawn, Suspended, Terminated, Closed, Completed, and Outstanding). You may click on any of these sub-options to view the corresponding projects. For this training guide, the user has clicked on the 'Ongoing' sub-option.
- Keyword search is allowed for the project(s) for Project Title, Project ID, Project Status, Host Institution and Principal Investigator:

| MINISTRY OF HEALTH<br>SINCAPORE<br>NUMBER Research Council | nGager                                                          |                                | Edit Profile             | e 🔁 Logout       |                           |
|------------------------------------------------------------|-----------------------------------------------------------------|--------------------------------|--------------------------|------------------|---------------------------|
| Sitgspore                                                  |                                                                 | Home Active                    | Grant Calls My Ite       | ms My Projects   | NMRC Awarded Projects     |
| Ongoing Project Se                                         | earch                                                           |                                |                          |                  | Â                         |
| Search:<br>Projects 30 item(s)                             | Search By : Project Title, Project I<br>Search Reset All Fields | D, Project Status, Host Instit | ution, Principal Investi | gator            | E                         |
| Project Title                                              | Project ID                                                      | Project Status                 | Completion Date          | Host Institution | Principal<br>Investigator |
|                                                            |                                                                 | Ongoing                        | 31-Oct-2017              |                  |                           |
|                                                            |                                                                 | Ongoing                        | 31-Dec-2015              |                  |                           |

Figure 2: Project Listing

3. Click on the Edit button in next to the selected Project. Project Details page will be display (Refer to Figure 3).

| Seneral Details | Project Details                       |                           |                               |
|-----------------|---------------------------------------|---------------------------|-------------------------------|
| ey Performance  | Title:                                |                           |                               |
| dicator         | Status:                               |                           | Withdraw Project              |
|                 | HI Project Ref No:                    |                           |                               |
|                 | Principal Investigator:               |                           | Change Principal Investigator |
|                 | Grant Type / Grant Call:              |                           |                               |
|                 | Application ID                        |                           | Download Proposal Package     |
|                 | Host Institution:                     |                           | Change Host Institution       |
|                 | Start Date:                           | 13-Aug-2013               |                               |
|                 | Original Expected Completion<br>Date: | 31-Aug-2014               |                               |
|                 | Expected Completion Date:             | 31-Aug-2014               | Grant Extension               |
|                 | Letter of Award                       | AwardLetter GM.doc        |                               |
|                 | Letter of Acceptance                  | AwardLetter RDO.doc       |                               |
|                 | Fund Disbursement Letter              | Funds Disbursement Letter |                               |
|                 | Research Scope                        | Proposal.doc              | Change Research Scope         |
|                 | Latest Progress Report:               |                           | Progress Report               |
|                 | Latest Final Report:                  |                           | Final Report                  |

#### Figure 3: Project Details

#### 1.1.3 FINAL REPORT

Once a grant application is awarded, the project's Post-award Requests can be initiated by the Principal Investigator of the project.

Once the PI submits the Final report, HI will need to endorse the submission before NMRC GM is notified about the submission for approval.

#### 1.1.3.1 Research Development Officer (RDO)

- 1. If RDO is available for the Host Institution, he/she will receive a notification email from the system informing of the final report request submitted by the PI. The RDO can login to the system to certify the request details.
- 2. Upon a successful login as a Research Development Officer (RDO), a home page will be displayed.
- 3. Click on -> Project Items Pending for your Actions -> Pending HI Endorsement -> Final Report (refer to Figure 4).

| MINISTRY OF HEALTH<br>SURGADORE<br>NMBC National Medical                                                                                                    | 🚇 Edit F                                                | Profile 📕 Logout                                                                                                    |                                                                                                    |
|----------------------------------------------------------------------------------------------------|---------------------------------------------------------|----------------------------------------------------------------------------------------------------|----------------------------------------------------------------------------------------------------|
| Strasses                                                                                                    | Home Active Grant Call                                  | s My Items                                                                                                    | NMRC Awarded Projects                                                                                                    |
| Announcement<br>Welcome to nGager - the NMRC Grant Application and Grant Evaluatio<br>system is designated for researchers and grant managers who are invo<br>researchers who qualify are welcomed to apply. | on for Research system. The<br>Ived in NMRC grants. All | <ul> <li>Items Pendia</li> <li>A OProjCa</li> <li>Pending</li> <li>✓ Project Item</li> <li>A Pending</li> <li>Chance</li> </ul> | ng For Your Action (1)<br>IshFlowProjection Submission (1)<br>I HI Endorsement (1)<br>Is Pending for your Actions (8)<br>I HI Endorsement (6)<br>In Principal Investigator (1) |
| Grant Opportunities<br>CSA_CR018 (CSA)<br>CSA Testing Grant Type for CR018A<br>TestAlEndorse1 (01-08-2014) Apply Here<br>1<br>CSA16Od_A Grant (16-10-2013) Apply Here<br>Testing Grant Call                  |                                                         | Change<br>Final Re<br>Grant Ex<br>Project V<br>Change<br>Project V<br>Change<br>Project V<br>Change<br>Crant Ex                 | In Team Member (1)<br>port (1)<br>tension (1)<br>Withdrawal (2)<br>I HI Approval (2)<br>tension (2)                                                                            |
| 1                                                                                                    |                                                         |                                                                                                    |                                                                                                    |

Figure 4: RDO Login - Home Page

4. Click on the Edit button in next to the selected Project. Final Report Submission page will be display (Refer to Figure 5).

| Final Report                 |                                                                                                    |                                                                                                    |                     |                          |                                  |
|------------------------------|----------------------------------------------------------------------------------------------------|----------------------------------------------------------------------------------------------------|---------------------|--------------------------|----------------------------------|
| Project Details Page         | 📕 Save 🛛 🐼 Return to Pl                                                                                                    | 👩 Close Window                                                                                                    |                     |                          |                                  |
| Project ID                   |                                                                                                    |                                                                                                    |                     |                          | Project Status<br><b>Ongoing</b> |
| Final Report Submission      | Final Report Submission                                                                                                    |                                                                                                    |                     |                          |                                  |
| Key Performance<br>Indicator | Please download the Final Report template p                                                                                                    | provided, and upload your completed Final f                                                                                               | Report.             |                          |                                  |
| Summary Write Up             | You may upload any supporting document (<br>Do complete the 'Key Performance Indicator<br>Click 'Save' to save any changes and 'Subm                                                                                           | single file or zip file).<br>' and 'Summary Write Up' sections.<br>nit' to submit your report.                                            |                     |                          |                                  |
| History                      | Request Date:<br>Request Status:<br>Final Report Template:<br>Uploaded Final Report:<br>Milestones 1 item(s)<br>Description<br>Milestones                                                                                      | 18-Dec-2014       Pending HI Endorsement       Pending Uploading       Sample docx       Start Month     Duration (Months)       1     10 | Status .<br>Pending | Justification<br>pending |                                  |
| Project Details Page         | Research Development Officer         Comments:         Supporting Document:         RDD has certified that the information and         RDO has certified that the information and         Save       Return to PI       Reject | Browse 🛉 Upload<br>request submitted is accurate                                                                                          | ]                   | Ŷ                        |                                  |

Figure 5: Final Report Submission Page by RDO

To save and certify a Final Report Submission:

- 1. Check the 'RDO has certified that the information and request submitted is accurate'.
- 2. Enter the 'Comments', if any. Maximum 500 characters will be allowed for the comments.
- Upload 'Supporting Document', if any. Please refer to '<u>Validation Rules</u> for <u>Uploaded Document(s)</u>' for criteria of a valid uploaded file.
- 4. Click on the 'Save' button to save the request.

To return Final Report Submission to PI:

- 1. Enter the 'Comments'. This is a mandatory field and maximum 500 characters will be allowed for the comments.
- 2. Upload 'Supporting Document', if any. Please refer to '<u>Validation Rules</u> for Uploaded Document(s)' for criteria of a valid uploaded file.
- 3. Click on the 'Return to PI' button to return this request to PI for more clarification. The request will be routed to PI.

To reject Final Report Submission:

- 1. Enter the 'Comments'. This is a mandatory field and maximum 500 characters will be allowed for the comments.
- 2. Upload 'Supporting Document', if any. Please refer to '<u>Validation Rules</u> for Uploaded Document(s)' for criteria of a valid uploaded file.
- 3. Click on the 'Reject' button. The request will be rejected and PI will be notified.

#### 1.1.3.2 Research Director (RD)

- 1. Upon a successful login as a Research Director (RD), a home page will be displayed.
- 2. Click on -> Project Items Pending for your Actions -> Pending HI Endorsement -> Final Report (refer to Figure 6).

The RD will be able to endorse the request when PI submits the request.

|                                                                                                    | Edit Profile             | 🖕 Logout                                                                                                    |
|----------------------------------------------------------------------------------------------------|--------------------------|----------------------------------------------------------------------------------------------------|
| Birgsow Home Activ                                                                                                    | e Grant Calls My I       | Items NMRC Awarded Projects                                                                                                    |
| Announcement<br>Welcome to nGager - the NMRC Grant Application and Grant Evaluation for Research<br>system is designated for researchers and grant managers who are involved in NMRC g<br>researchers who qualify are welcomed to apply. | system. The<br>ants. All | <ul> <li>Items Pending For Your Action (1)</li> <li>ProjCashFlowProjection Submission (1)<br/>Pending HI Endorsement (1)</li> <li>Project Items Pending for your Actions (8)</li> <li>Pending HI Endorsement (6)<br/>Change in Principal Investigator (1)</li> </ul> |
| Grant Opportunities<br>CSA_CR018 (CSA)<br>CSA Testing Grant Type for CR018A<br>TestAlEndorse1 (01-08-2014) <u>Apply Here</u><br>1                                                                                                    | _                        | Change In Team Member (1)<br>Final Report (1)<br>Grant Extension (1)<br>Project Withdrawal (2)<br>Pending HI Approval (2)<br>Grant Extension (2)                                                                                                    |
| CSA18Oct_A Grant (18-10-2013) <u>Apply Here</u><br>Testing Grant Call                                                                                                    |                          |                                                                                                    |

Figure 6: RD Login - Home Page

3. Click on the Edit button in next to the selected Project. Final Report Submission page will be display (Refer to Figure 7).

| Final Report                 |                              |                     |                      |                               |                        |                           |
|------------------------------|------------------------------|---------------------|----------------------|-------------------------------|------------------------|---------------------------|
| Project Details Page         | R Save                       | 📀 Endorse           | 🚱 Return to Pl       | 🚱 Reject                      | Close Window           |                           |
| Project ID                   |                              |                     |                      |                               |                        | Project Status<br>Ongoing |
| Final Report<br>Submission   | Final Repo                   | ort Submissio       | on                   |                               |                        |                           |
| Key Performance<br>Indicator | Request Date<br>Request Stat | e:<br>:us:          | (                    | 01-Aug-2014<br>Pending HI End | dorsement              |                           |
| Summary Write Up             | Final Report                 | Template:           |                      | Pending Uploa                 | ding                   |                           |
| History                      | Uploaded Fin                 | al Report:          |                      | New Microsoft                 | Office Excel Worksheet | .xlsx                     |
|                              |                              |                     |                      |                               |                        |                           |
|                              | Research                     | Developeme          | nt Officer           |                               |                        |                           |
|                              | Status:                      |                     |                      |                               |                        |                           |
|                              | Comments:                    |                     |                      |                               |                        |                           |
|                              | RDO ha                       | as certified that t | he information and r | equest submitt                | ed is accurate         |                           |
|                              | Research                     | Director            |                      |                               |                        |                           |
|                              | Comments:                    |                     |                      |                               |                        |                           |
| Project Details Page         | R Save                       | S Endorse           | Return to PI         | 📀 Reject                      | Close Window           |                           |

Figure 7: Final Report Submission Page by RD

To endorse a Final Report Submission:

- 1. Enter the 'Comments', if any. Maximum 500 characters will be allowed for the comments.
- 2. Click on the 'Endorse' button. The request will be routed to NMRC GM who will receive a notification email from the system for approval.

To return Final Report Submission to PI:

- 1. Enter the 'Comments'. This is a mandatory field and maximum 500 characters will be allowed for the comments.
- 2. Click on the 'Return to PI' button to return this request to PI for more clarification. The request will be routed to PI.

To reject Final Report Submission:

- 1. Enter the 'Comments'. This is a mandatory field and maximum 500 characters will be allowed for the comments.
- 2. Click on the 'Reject' button. The request will be rejected and PI will be notified.

#### 1.1.3.3 Viewing of Request History

History of Final Report can be viewed by clicking on the 'History' tab:

| Final Report                      |                                        |                       |                           |  |  |
|-----------------------------------|----------------------------------------|-----------------------|---------------------------|--|--|
| Project Details Page Glose Window |                                        |                       |                           |  |  |
| Project ID                        |                                        |                       | Project Status<br>Ongoing |  |  |
| Final Report<br>Submission        |                                        |                       |                           |  |  |
| Kee De Comment                    | Final Report Submission History 3 item | (s)                   |                           |  |  |
| Key Performance<br>Indicator      | Request Date S                         | atus                  |                           |  |  |
| indicator                         | 📝 01-Aug-2014 P                        | ending HI Endorsement |                           |  |  |
| Summary Write Up                  | 😭 01-Aug-2014 R                        | ejected By RD         |                           |  |  |
| History                           | 😭 01-Aug-2014 R                        | ejected By RD         |                           |  |  |
| , note.y                          | 1                                      |                       |                           |  |  |
|                                   |                                        |                       |                           |  |  |
| Project Details Page              | Close Window                           |                       |                           |  |  |

Figure 8: Final Report – History Page

### 2 Appendix

### 2.1 Project Status

- Ongoing
- Completed
- Outstanding
- Closed
- Suspended
- Terminated
- Withdrawn
- Expired

### 2.2 Validation Rules for Uploaded Document(s)

- 1. File size must be greater than zero.
- 2. Must not exceed 10MB
- 3. Allowed file types:
  - a) .doc, .docx
  - b) .xls, .xlsx
  - c) .csv
  - d) .pdf
  - e) .jpeg, .jpg
  - f) .gif